## Ajuste na Aba Calor na Tela de Avaliações

| Produto  | : | TOTVS <sup>®</sup> SST + PPRA 11.7.0.5 e 11.8.0.5 |                    |   |          |
|----------|---|---------------------------------------------------|--------------------|---|----------|
| Chamado  | : | TEGPIY                                            | Data da publicação | : | 13/05/13 |
| País(es) | : | Brasil                                            | Banco(s) de Dados  | : | Oracle   |

# Importante

Esta melhoria depende da execução da atualização, conforme Procedimentos para Implementação.

Ajuste na Avaliação de Agentes para que seja exibida a aba Calor somente quando selecionado agente relacionado à aba. Anterior ao ajuste não era realizada validação do agente para habilitação da aba Calor.

# 🚺 тот vs

### Procedimento para Implementação

## Importante

Antes de executar a atualização é recomendável realizar o backup do banco de dados bem como dos arquivos do Sistema(executáveis, dlls e arquivos de configuração):

Realizar a atualização antes no ambiente de homologação e, posterior a devida validação, no ambiente de produção.

#### Instruções (para o produto Saúde e Segurança do Trabalho).

a) Faça o download dos aplicativos e dll's que constam nos links em anexo e descompacte-os no diretório do Personal Med.
OBS: os aplicativos e dll's devem ser atualizados em todos os micros que possuem o Personal Med instalado.

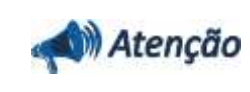

Recomendamos que o chamado relacionado a esse boletim seja encerrado após a homologação.

0

0

ö

# Atualizações do update/compatibilizador

## 1. Alteração de **Arquivos.**

| Operação  | Local/Arquivo                                                  | Versão |
|-----------|----------------------------------------------------------------|--------|
| Alteração | C:\Projetos\pmwe\pmed\ppra\frm_PPRACfgAletaAvaliacaoRiscos.pas | 16710  |

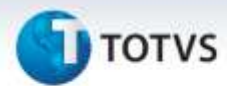

## Procedimentos para Configuração

Não se aplica.

## Procedimentos para Utilização

- 1. No módulo **PPRA** selecione uma empresa.
- 2. Clique em Mapa de Implantação/Alterar Configurações/Configuração por Setor.
- 3. Selecione o setor e clique na aleta Agentes.
- 4. Selecione o agente **Calor**, clique em **Alterar** e verifique que a aba **Calor** é exibida.
- 5. Selecione outro agente, clique em Alterar e verifique que a aba Calor não é exibida.

| Informações Técnicas  |                      |
|-----------------------|----------------------|
| Tabelas Utilizadas    | -                    |
| Funções Envolvidas    | Habilitação de abas. |
| Sistemas Operacionais | Windows®             |